## **Tracking Agency Spending**

In this training Agency Billing Staff will learn how to download the Claim Batch List and create an Excel document to track Agency spending.

**Note:** The Claim Batch List displays multiple claims submitted as a batch. The Claim Item List displays individual claims.

- 1. To track Released Batches, click on **Agency**, **Billing**, and then **Claim Batch List** in the left menu pick.
  - a. Select **Released** in the Status field.
  - b. Click Search.
  - c. Click Export to download the Claim Batch List spreadsheet.

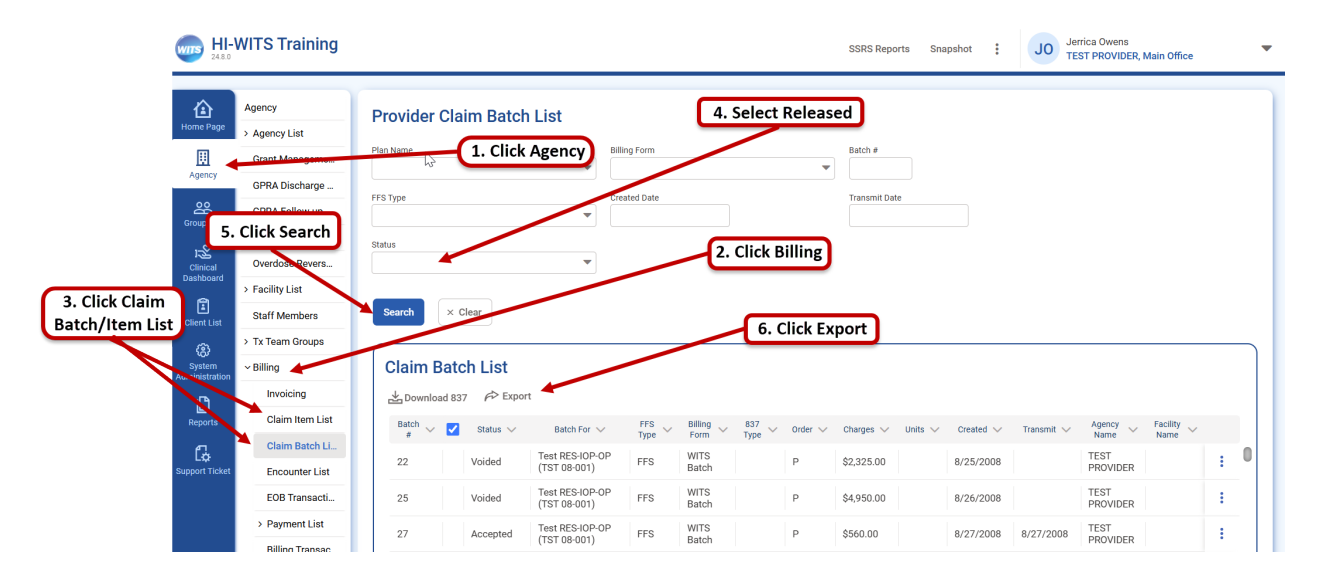

| Auto  | Save 🤇                 |                  | <b>? ~</b> ~~~        | ⇒ Cla              | aimBatchLis | st_2025011. | ~           | , O Search   |                                                 |                      |                 |                      |                                                                                                    | ▲               | Owens, Jerrio     | a 💽 🕻                       | <u>ы                                    </u> | o x            |
|-------|------------------------|------------------|-----------------------|--------------------|-------------|-------------|-------------|--------------|-------------------------------------------------|----------------------|-----------------|----------------------|----------------------------------------------------------------------------------------------------|-----------------|-------------------|-----------------------------|----------------------------------------------|----------------|
| File  | Ho                     | me Insert        | t Pagel               | ayout F            | ormulas     | Data        | Review      | View A       | utomate                                         | Help Acı             | obat            |                      |                                                                                                    |                 |                   | □ C                         | omments                                      | 년 Share 🗸      |
| Paste | ) <u>×</u><br>© ~<br>≪ | Calibri<br>B I U | - 1<br>• 1<br>! • ⊞ • | 1                  |             |             | Gene        | ral ~ 🛄      | Conditional F<br>Format as Tal<br>Cell Styles ~ | ormatting ~<br>ole ~ | E Inser<br>Dele | t v<br>te v<br>nat v | $\sum_{i=1}^{n} \frac{1}{2} \sum_{j=1}^{n} \frac{1}{2} \sum_{i=1}^{n} \frac{1}{2} \sum_{i$ | Analyze<br>Data | Add-ins Cr<br>and | eate PDF C<br>Share link Sh | reate PDF an<br>are via Outlo                | d<br>ok        |
| Спро  | bard is                |                  | Font                  |                    |             | gnment      |             | mber I       | style                                           |                      | Cell            | s I                  | Ealung                                                                                                    | Analysis        | Add-Ins           | Adobe A                     | crobat                                       |                |
| 1101  |                        |                  | _ √ f.                | ,<br>x             |             |             |             |              |                                                 |                      |                 |                      |                                                                                                    |                 |                   |                             |                                              |                |
|       |                        | В                |                       |                    |             | D           |             |              |                                                 |                      |                 |                      |                                                                                                    |                 |                   |                             | м                                            |                |
| 1 Ba  | tch #                  | Status 🗷 H       | 1837 Status           | Batch For          |             |             |             |              | FFS Type                                        | Billing For 8        | 37 Type         | Order                | Charges                                                                                                    | Units           | Created           | Transmit                    | Agency N                                     | a Facility Nan |
| 70    | 242                    | Released         |                       | Test Provid        | der Adult,  | Dual and    | ICM (ADA    | AD 14-555)   | FFS                                             | WITS Batch           |                 | Ρ                    | (\$12.00                                                                                                    | )               | 5/10/2016         | 5/10/201                    | 6 TEST PRO                                   | VIDER          |
| 71    | 256                    | Released         |                       | Test Provid        | der Adult,  | Dual and    | ICM (ADA    | AD 14-555)   | FFS                                             | WITS Batch           |                 | Р                    | \$419.00                                                                                                    |                 | 10/27/2016        | 10/27/201                   | 6 TEST PRO                                   | VIDER          |
| 72    | 286                    | Released         |                       | ADAD 18-X          | (XX Test P  | rovider (C  | lick Profil | eADAD 18-XX) | ) FFS                                           | WITS Batch           |                 | Р                    | \$1,315.00                                                                                                    |                 | 7/25/2018         |                             | TEST PRO                                     | VIDER          |
| 73    | 1311                   | Released         |                       | Test Provid        | der 20-XX)  | x (ADAD 2   | 0-XXX)      |              | FFS                                             | WITS Batch           |                 | Р                    | \$326.25                                                                                                    | 1               | 0 9/13/2021       |                             | TEST PRO                                     | VIDER          |
| 74    | 2317                   | Released         |                       | Test Provid        | der Adult,  | Dual and    | ICM (ADA    | AD 14-555)   | FFS                                             | WITS Batch           |                 | Р                    | (\$75.00                                                                                                    | )               | 4 9/19/2023       |                             | TEST PRO                                     | VIDER          |
| 75    | 2319                   | Released         |                       | ADAD 18-X          | (XX Test P  | rovider (C  | lick Profil | eADAD 18-XX) | ) FFS                                           | WITS Batch           |                 | Ρ                    | \$271.00                                                                                                    | 3               | 7 10/16/2023      |                             | TEST PRO                                     | VIDER          |
| 76    | 2320                   | Released         |                       | Test Provid        | der 20-XX)  | x (ADAD 2   | 0-XXX)      |              | FFS                                             | WITS Batch           |                 | Ρ                    | \$1,151.00                                                                                                    | 2               | 8 10/16/2023      |                             | TEST PRO                                     | VIDER          |
| 77    | 2321                   | Released         |                       | TestProvid         | er 22-XXX   | (ADAD 22    | 2-XXX)      |              | FFS                                             | WITS Batch           |                 | Ρ                    | \$250.00                                                                                                    | 1               | 0 10/16/2023      |                             | TEST PRO                                     | VIDER          |
| 78    | 2322                   | Released         |                       | Test Provid        | der 20-XX)  | X (ADAD 2   | 0-XXX)      |              | FFS                                             | WITS Batch           |                 | Ρ                    | (\$29.00                                                                                                    | )               | 4 10/16/2023      |                             | TEST PRO                                     | VIDER          |
| 79    | 2325                   | Released         |                       | ADAD 18-X          | (XX Test P  | rovider (C  | lick Profil | eADAD 18-XX) | ) FFS                                           | WITS Batch           |                 | Р                    | \$266.00                                                                                                    | 1               | 9 5/17/2024       |                             | TEST PRO                                     | VIDER          |
| 80    | 2326                   | Released         |                       | Test Provid        | der 20-XX)  | X (ADAD 2   | 0-XXX)      |              | FFS                                             | WITS Batch           |                 | Р                    | \$7.00                                                                                                    |                 | 1 5/28/2024       |                             | TEST PRO                                     | VIDER          |
| 99    |                        |                  |                       |                    |             |             |             |              |                                                 |                      |                 |                      |                                                                                                    |                 |                   |                             |                                              |                |
| 100   |                        |                  |                       |                    |             |             |             |              |                                                 |                      |                 | Total                | \$3,889.25                                                                                                    |                 |                   |                             |                                              |                |
| 101   |                        |                  |                       |                    |             |             |             |              |                                                 |                      |                 |                      |                                                                                                    |                 |                   |                             |                                              |                |
| 102   |                        |                  |                       |                    |             |             |             |              |                                                 |                      |                 |                      |                                                                                                    |                 |                   |                             |                                              |                |
| 103   |                        |                  |                       |                    |             |             |             |              |                                                 |                      |                 |                      |                                                                                                    |                 |                   |                             |                                              |                |
| 104   |                        |                  |                       |                    |             |             |             |              |                                                 |                      |                 |                      |                                                                                                    |                 |                   |                             |                                              |                |
| 105   |                        |                  |                       |                    |             |             |             |              |                                                 |                      |                 |                      |                                                                                                    |                 |                   |                             |                                              |                |
| 106   |                        |                  |                       |                    |             |             |             |              |                                                 |                      |                 |                      |                                                                                                    |                 |                   |                             |                                              |                |
| 107   |                        |                  |                       |                    |             |             |             |              |                                                 |                      |                 |                      |                                                                                                    |                 |                   |                             |                                              |                |
| 108   |                        |                  |                       |                    |             |             |             |              |                                                 |                      |                 |                      |                                                                                                    |                 |                   |                             |                                              |                |
| 109   |                        |                  |                       |                    |             |             |             |              |                                                 |                      |                 |                      |                                                                                                    |                 |                   |                             |                                              |                |
| 110   |                        |                  |                       |                    |             |             |             |              |                                                 |                      |                 |                      |                                                                                                    |                 |                   |                             |                                              |                |
| 111   |                        |                  |                       |                    |             |             |             |              |                                                 |                      |                 |                      |                                                                                                    |                 |                   |                             |                                              |                |
| •     |                        | ClaimBatchl      | List_20250            | 111 (1)            | Ð           |             |             |              |                                                 |                      |                 |                      |                                                                                                    |                 |                   |                             |                                              | Þ              |
| Ready | 11 of 9                | 7 records found  | R Access              | ibility: Unavailat | ole         |             |             |              |                                                 |                      |                 |                      | La Di                                                                                                    | splay Settings  |                   | 1 🗉 –                       |                                              | + 100%         |

2. Open the Excel document for details of the Claim Batch List.

**Note**: If selecting Claim Item List from the left menu pick, follow the above steps. The total Claim charges are automatically calculated at the bottom of the Claim Item List.

| Export |                      | <ul> <li>Update Status</li> </ul>                  | Reject        |                   |                   |           |                   |          |           |           |        |
|--------|----------------------|----------------------------------------------------|---------------|-------------------|-------------------|-----------|-------------------|----------|-----------|-----------|--------|
| ] ltem | Client Name 🗸        | Payor 🗸                                            | FFS<br>Type V | Add-On<br>Level V | Service<br>Date V | Service 🗸 | Billing<br>Unit V | Status 🗸 | Charge 🗸  | Adjud 🗸 🗸 |        |
| 229    | Farve, Brett         | Test RES-IOP-OP - TST 08-001                       | FFS           | None              | 6/12/2008         | H0002     | -6.00             | Released | -\$112.50 |           | :      |
| 230    | Farve, Brett         | Test RES-IOP-OP - TST 08-001                       | FFS           | None              | 6/12/2008         | H0002     | 6.00              | Released | \$112.50  |           | :      |
| 285    | Farve, Brett         | Test RES-IOP-OP - TST 08-001                       | FFS           | Primary           | 9/1/2008          | H0001     | 4.00              | Released | \$75.00   |           | :      |
| 2833   | Farve, Brett         | Test Provider Adult, Dual and<br>ICM - ADAD 14-555 | FFS           | Primary           | 6/18/2015         | H0005     | -4.00             | Released | -\$48.00  |           | :      |
| 219    | Henderson,<br>Kalani | Test RES-IOP-OP - TST 08-001                       | FFS           | Primary           | 4/2/2008          | H0004     | -6.00             | Released | -\$112.50 |           | :      |
| ] 220  | Henderson,<br>Kalani | Test RES-IOP-OP - TST 08-001                       | FFS           | None              | 1/2/2008          | H0015     | -12.00            | Released | -\$105.00 |           | :      |
| ] 221  | Henderson,<br>Kalani | Test RES-IOP-OP - TST 08-001                       | FFS           | None              | 1/2/2008          | H0015     | 10.00             | Released | \$87.50   |           | :      |
| ] 226  | Henderson,<br>Kalani | Test RES-IOP-OP - TST 08-001                       | FFS           | Primary           | 4/1/2008          | H0005     | -7.00             | Released | -\$84.00  |           | :      |
|        |                      |                                                    |               |                   |                   |           |                   |          | _         |           |        |
|        |                      | (                                                  |               |                   |                   |           |                   |          | Totals    |           |        |
|        |                      | L L                                                | Note tr       | ne totals         | 5                 |           |                   |          | Charge    | \$        | ,557.2 |
|        |                      |                                                    |               |                   |                   |           |                   |          | Billing   | Inits     |        |
|        |                      |                                                    |               |                   |                   |           |                   |          | Dining    | Unita     | 97.0   |

3. To view each claim item in a specific batch, hover over the three dots and select Claim Items.

|                          | > Facility List  | _   | _        |        |                |                               |       |           |      |                   |            |        |            |            |        |               |     |
|--------------------------|------------------|-----|----------|--------|----------------|-------------------------------|-------|-----------|------|-------------------|------------|--------|------------|------------|--------|---------------|-----|
| Client List              | Staff Members    | Se  | earch    | × c    | lear           |                               |       |           |      |                   |            |        |            |            |        |               |     |
| æ                        | > Tx Team Groups |     |          |        |                |                               |       |           |      |                   |            |        |            |            |        |               |     |
| System<br>Administration | ∼ Billing        | C   | laim I   | Bato   | h List         |                               |       |           |      |                   |            |        |            |            |        |               |     |
| ß                        | Invoicing        | e e | 🛓 Downlo | ad 831 | 7 <i>🕫</i> Exp | ort                           |       |           |      | <u> </u>          |            |        |            |            |        |               |     |
| Reports                  | Claim Item List  |     | Batch    |        | Status 🗸       | Batch For 🗸                   | FFS V | Billing V | 837  | 1. Ho\<br>dots an | d click C  | the th | ree        | Transmit 🗸 | Agency | V Facility V  |     |
| G.                       | Claim Batch Li   | ſ   | *        | _      |                | Test Provider Adult.          | Type  | Point     | Type | uots an           | u click c  | ann    |            |            | TEOT   | Name          |     |
| Support Ticket           | Encounter List   |     | 242      |        | Released       | Dual and ICM (ADAD<br>14-555) | FFS   | Batch     |      | Ρ                 | -\$12.00   |        | 5/10/2016  | 5/10/2016  | PROAT  | 🔺 Claim Items | 1   |
|                          | EOB Transacti    |     |          |        |                | Test Provider Adult,          |       | WITS      |      |                   |            |        |            |            | TEST   | Profile       |     |
|                          | > Payment List   |     | 256      |        | Released       | Dual and ICM (ADAD<br>14-555) | FFS   | Batch     |      | Р                 | \$419.00   |        | 10/27/2016 | 10/27/2016 | PROVIE | Tronic        | ] * |
|                          | Billing Transac  |     | 296      |        | Delegand       | ADAD 18-XXX Test              | EEC   | WITS      |      | D                 | \$1,21E,00 |        | 7/25/2018  |            | TEST   |               |     |
|                          | Client Balance   |     | 200      |        | Released       | ProfileADAD 18-XXX)           | 113   | Batch     |      | F                 | ş1,315.00  |        | 772372018  |            | PROVID | ER            | *   |
|                          | Cost Center      |     | 1311     |        | Released       | Test Provider 20-XXX          | FES   | WITS      |      | P                 | \$326.25   | 10.00  | 9/13/2021  |            | TEST   |               |     |

a. Find the Claim Items in the Claim Item List on the bottom of the screen.

| Claim Item | List for Bat      | ch 242                | See the individual Claim Items |           |          |            |          |          |            |  |  |
|------------|-------------------|-----------------------|--------------------------------|-----------|----------|------------|----------|----------|------------|--|--|
| A Export   | Remove From Clair | n Batch               |                                |           |          |            |          |          |            |  |  |
| Claim # 🗸  | item # 🗸          | Client Name 🗸         | Service Date $$                | Service 🗸 | Auth # 🗸 | Svc Date 🗸 | Charge 🗸 | Enc ID 🗸 |            |  |  |
| 529        | 2781              | Columbus, Christopher | 11/17/2014                     | H0047/CI  |          | 11/17/2014 | -\$24.00 | 2316     | :          |  |  |
| 530        | 2782              | Columbus, Christopher | 11/17/2014                     | H0047/CI  |          | 11/17/2014 | \$12.00  | 2316     | :          |  |  |
|            |                   |                       |                                |           |          |            |          |          | ا <i>ہ</i> |  |  |

If you have any question, please email **DOH.ADAD.WITSHELP@doh.hawaii.gov.**